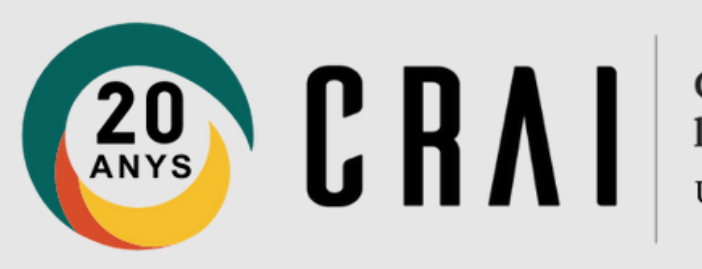

# Zotero Gestió dels estils bibliogràfics

### Unitat de Recerca. CRAI UB **Curs 2024-25**

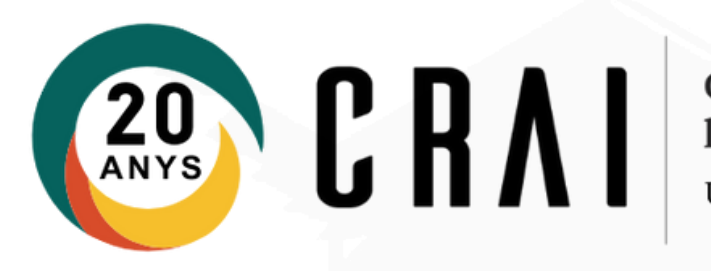

# Aplicar un estil bibliogràfic al contingut de la teva biblioteca de Zotero

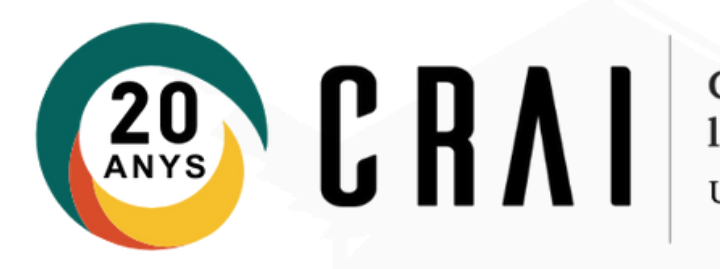

### Pas 1

#### Inicia sessió a la versió Desktop de Zotero

|      |                |                                                                               |           |     |                                                                       | _    |
|------|----------------|-------------------------------------------------------------------------------|-----------|-----|-----------------------------------------------------------------------|------|
| Zot  | ero -          | Zotero                                                                        |           |     |                                                                       |      |
| txer | <u>E</u> dita  | a <u>V</u> isualitza Ei <u>n</u> e                                            | s Ajuda   |     |                                                                       |      |
| 3    |                | <u>D</u> esfés                                                                | Ctrl+Z    |     | 🗧 🔏 👻 🖉 👻 🔍 📃 🖉 🖓 🔽 Tots els camps i et                               | ique |
|      |                | <u>R</u> efés                                                                 | Ctrl+Shif | t+Z | Creador                                                               |      |
|      |                | Re <u>t</u> alla                                                              | Ctrl+X    |     | Biblioguías UCM: Zotero: guía básica: Inicio Veterinaria              | 0    |
| 6    |                | <u>C</u> opia                                                                 | Ctrl+C    |     | Characteristics of SARS-CoV-2 and COVID-19 Hu et al.                  | -    |
| 6    |                | Engan <u>x</u> a Ctrl+V<br>Suprimeix Del<br>Seleccion <u>a</u> -ho tot Ctrl+A |           |     | DOL RCUB pdf                                                          |      |
|      |                |                                                                               |           |     | Library Guides: Zotero: Organise your library Haves                   |      |
| 6    |                |                                                                               |           |     | Masclisme i cultura iurídica. Una etnografia del procés i Canvelles i | -    |
|      |                | Ce <u>r</u> ca                                                                | Ctrl+F    |     | start [Zotero Documentation]                                          | 0    |
| [    |                | Cerca avançada                                                                | Ctrl+Shif | t+F | Zotero guía básica.pdf                                                | 17   |
| Ő    |                | Preferè <u>n</u> cies                                                         |           |     | Zotero guia rapida de inicio.pdf                                      | 17   |
| Į    | Ele            | ements sense empl                                                             | enar      | > 📰 | Zotero: guía básica Universidad .                                     | 🕫    |
|      | 🗊 Paperera 🛛 🗧 |                                                                               |           | > 📰 | Zotero: guía básica de inicio Zotero                                  | 1    |
|      |                |                                                                               |           | > 📰 | Zotero. Guía de uso Universidad .                                     | 🕫    |
| 8    | Aaru           | na les hiblioteques                                                           |           |     |                                                                       |      |

Menú > Edita > Preferències

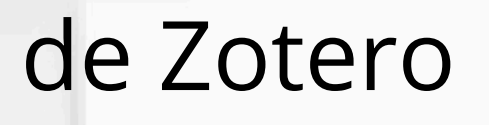

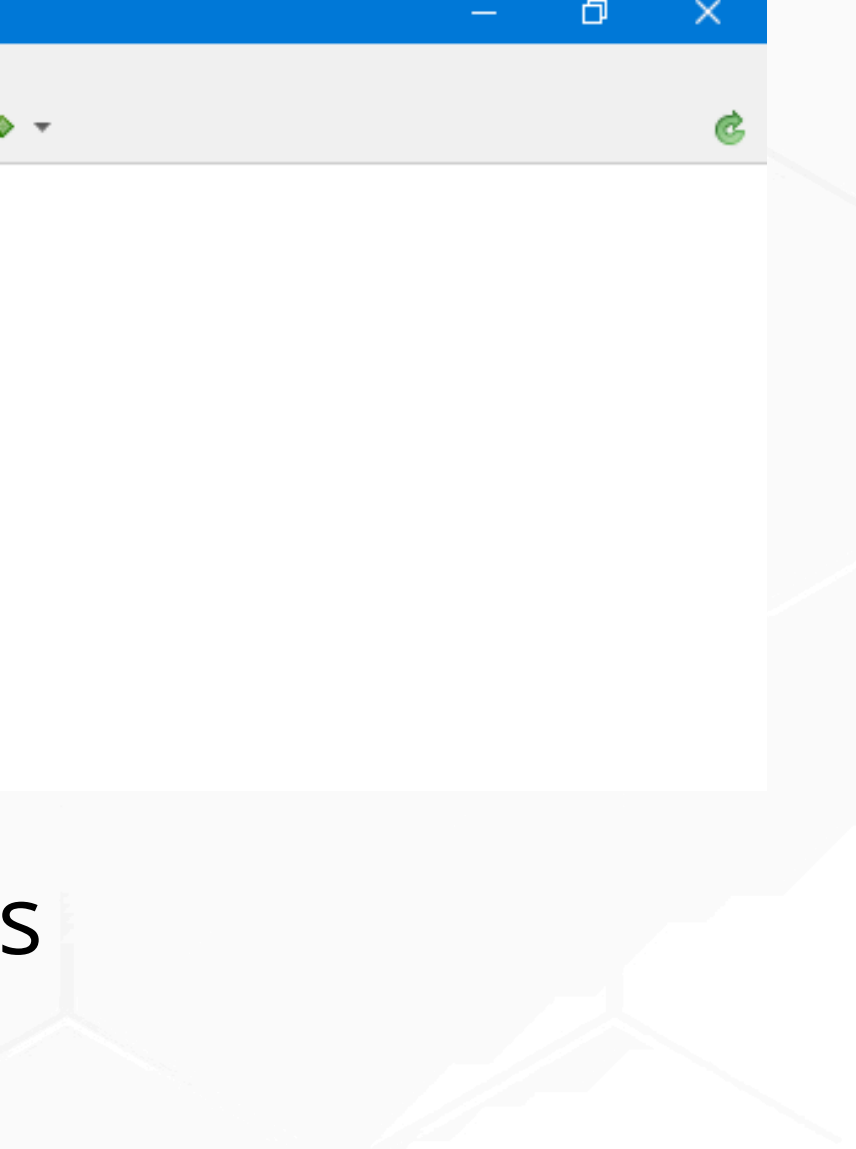

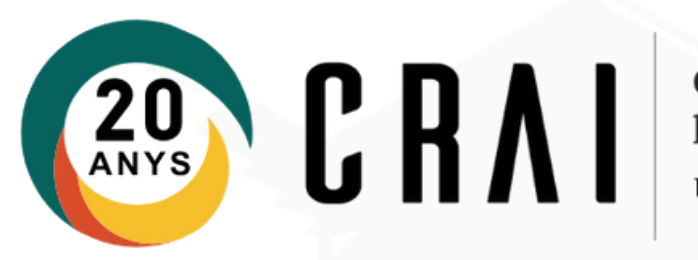

## Pas 2

Zotero disposa de més de 10.000 estils bibliogràfics.

| Siz        |                   |             |          |      |         |            |   |
|------------|-------------------|-------------|----------|------|---------|------------|---|
| 225        |                   |             | È.       | e    | X       |            |   |
| General    | Sincronitza       | Cerca       | Exporta  | Cita | Avançat |            |   |
| ils Proces | ssadors de texto  | os          |          |      |         |            |   |
| Gestor d'  | actile            |             |          |      |         |            |   |
| Títol      |                   | Actualitzat |          |      |         |            |   |
| American   | Chemical Soci     | ety         |          |      |         | 13/11/2022 | ^ |
| American   | Medical Assoc     |             | 4/8/2024 |      |         |            |   |
| American   | Political Science | 16/3/2024   |          |      |         |            |   |
| American   | Psychological     | 27/8/2024   |          |      |         |            |   |
| American   | Psychological     | 27/8/2024   |          |      |         |            |   |
| American   | Sociological A    | 16/2/2024   |          |      |         |            |   |
| Chicago I  | Manual of Style   | 12/5/2024   |          |      |         |            |   |
| Chicago I  | Manual of Style   | 17/3/2024   |          |      |         |            |   |
| Chicago I  | 17/3/2024         |             |          |      |         |            |   |
| Cite Then  | 29/6/2022         |             |          |      |         |            |   |
| Elsevier - | 22/1/2019         |             |          |      |         |            |   |
| IEEE       | 15/7/2024         |             |          |      |         |            |   |
| Modern H   | 14/5/2024         |             |          |      |         |            |   |
| Mari       |                   | tion Oth a  | dition   |      |         | 24/7/2022  | ~ |

- els canvis.

#### Menú > Edita > Preferències > Cita > Estils

#### • Selecciona l'estil que necessites i confirma

#### • Si no trobes el que t'interessa pots seleccionar estils addicionals des de l'enllaç.

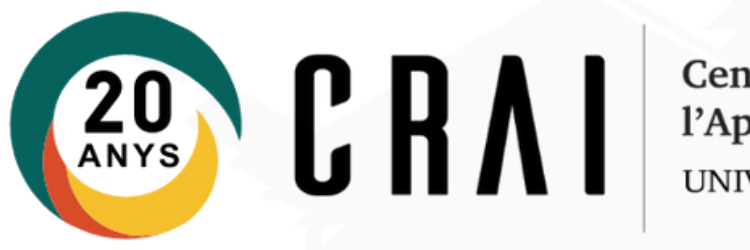

Pots optar per escollir-ne un que hagi adoptat la funcionalitat de desenvolupar el nom propi al camp d'autoria. Aquesta opció fa visible la perspectiva de gènere en l'àmbit de la recerca i les publicacions: • American Psychological Association 7a. ed. (no initials) • Chicago Manual of Style 17a ed. (qualsevol versió)

- Modern Language Association 9th ed.

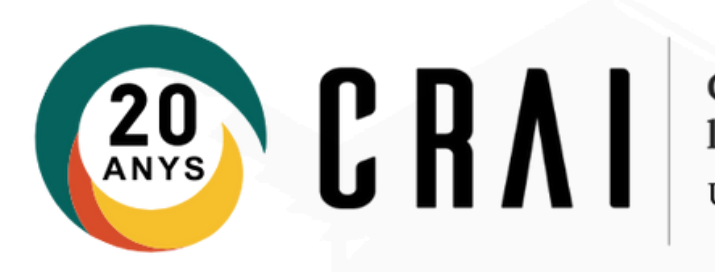

# Aplicar un estil bibliogràfic a les citacions i a la bibliografia en un text

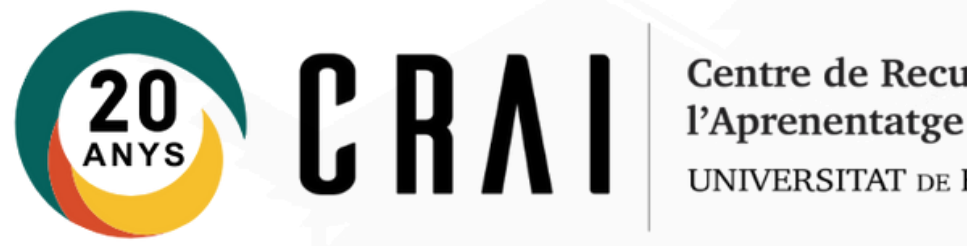

### Pas 3

#### Ves al processador de textos

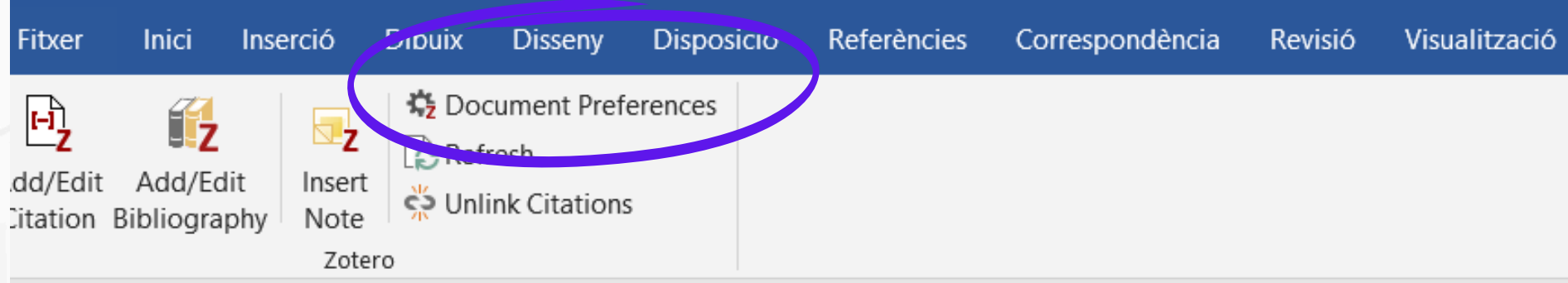

#### Menú Zotero > Preferències de document

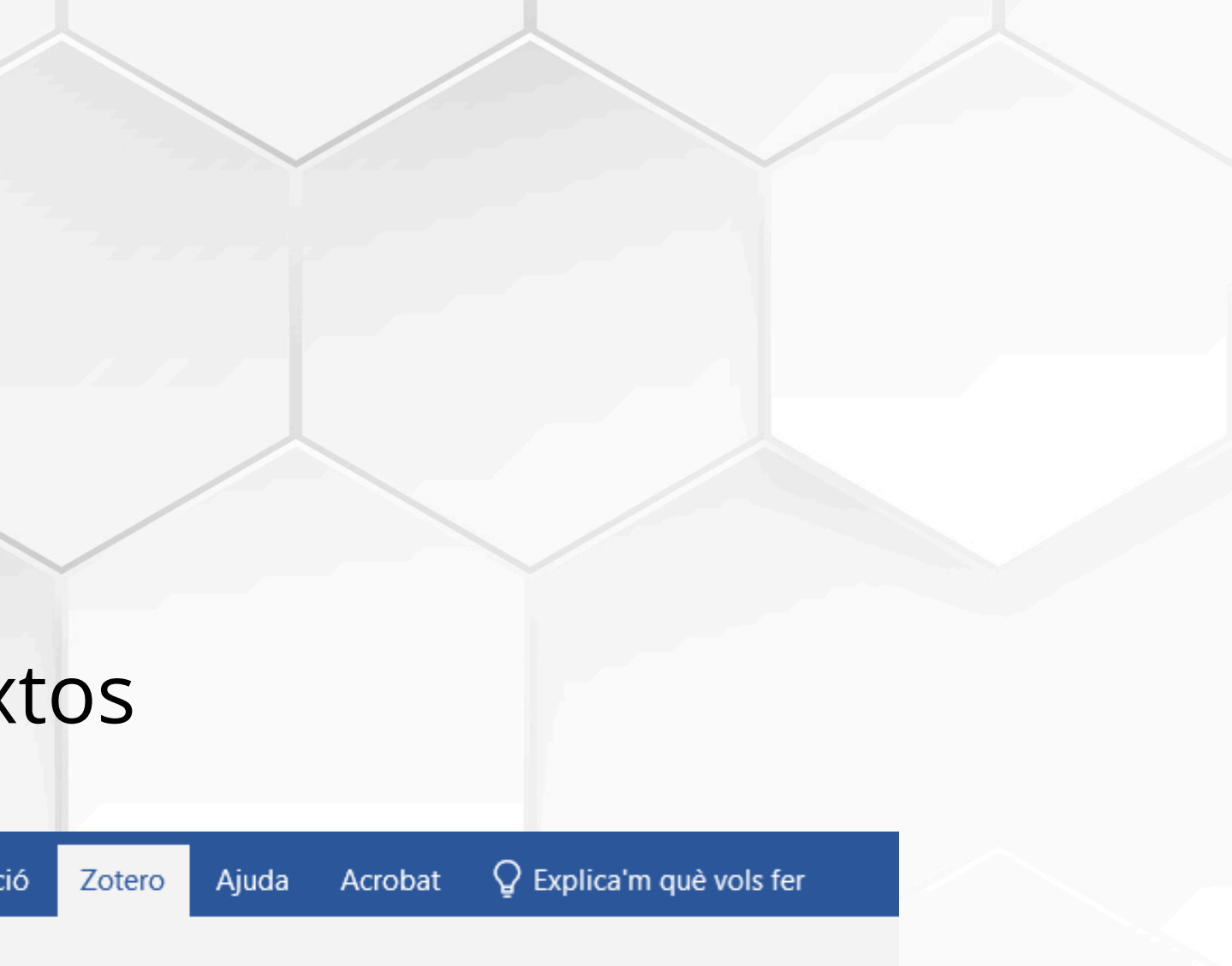

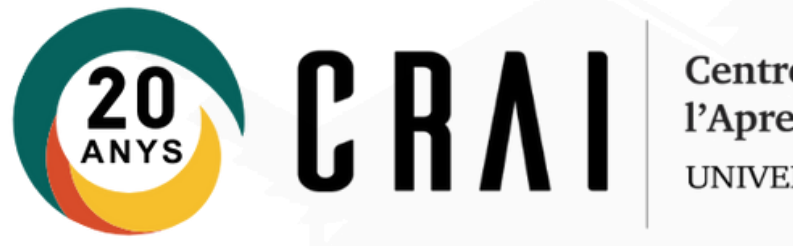

### Pas 4

| spondencia                                                                                                    | Kevisio                                                            | visualitzacio      | Zotero | Ajuda | Acrobat | ¥ Explica m que vois i | er       |  |  |
|----------------------------------------------------------------------------------------------------|--------------------------------------------------------------------|--------------------|--------|-------|---------|------------------------|----------|--|--|
| otero - Pref                                                                                                    | erències del o                                                     | document           |        |       |         |                        | ×        |  |  |
| Estil de la                                                                                                    | cita:                                                              |                    |        |       |         |                        |          |  |  |
| American                                                                                                    | American Political Science Association                             |                    |        |       |         |                        |          |  |  |
| American                                                                                                    | American Psychological Association (APA) 7th edition               |                    |        |       |         |                        |          |  |  |
| American                                                                                                    | American Psychological Association (APA) 7th edition (no initials) |                    |        |       |         |                        |          |  |  |
| American                                                                                                    | American Sociological Association (ASA) 6th/7th edition            |                    |        |       |         |                        |          |  |  |
| Chicago I                                                                                                    | Chicago Manual of Style 17th edition (author-date)                 |                    |        |       |         |                        |          |  |  |
| Chicago Manual of Style 17th edition (full note)                                                                                                    |                                                                    |                    |        |       |         |                        |          |  |  |
| Chicago Manual of Style 17th edition (note)                                                                                                    |                                                                    |                    |        |       |         |                        |          |  |  |
| Cite Then                                                                                                    | n Right 12th e                                                     | dition - Harvard   |        |       |         |                        | ~        |  |  |
|                                                                                                    |                                                                    |                    |        |       |         | Gestiona els           | s estils |  |  |
| Llengua:                                                                                                    | Català                                                             | ~                  |        |       |         |                        |          |  |  |
| Mostra les                                                                                                    | cites com a:                                                       |                    |        |       |         |                        |          |  |  |
| Notes                                                                                                    | al peu ON                                                          | otes al final      |        |       |         |                        |          |  |  |
| Emmagatz                                                                                                    | ema les cites                                                      | com:               |        |       |         |                        |          |  |  |
| Camps                                                                                                    | (recomanat)                                                        |                    |        |       |         |                        |          |  |  |
| No es poden compartir els camps amb el LibreOffice.                                                                                                    |                                                                    |                    |        |       |         |                        |          |  |  |
| Cal desa                                                                                                    | r el document o                                                    | com a .doc o .docx |        |       |         |                        |          |  |  |
| OAdrece                                                                                                    | s d'interès                                                        |                    |        |       |         |                        |          |  |  |
| Les adreces d'interès poden compartir-se entre Word i LibreOffice, però poden causar errors si es modifiquen<br>accidentalment i no poden inserir-se en les notes de peu de pàgina. |                                                                    |                    |        |       |         |                        |          |  |  |
| Cal desa                                                                                                    | r el document o                                                    | com a .doc o .docx |        |       |         |                        |          |  |  |
| Actualitza automàticament les cites<br>Inhabilitar les actualitzacions pot accelerar la inserció de cites en els documents més grans. Feu clic a Refresca per                       |                                                                    |                    |        |       |         |                        |          |  |  |
| a accuanizar les cites manualment.                                                                                                    |                                                                    |                    |        |       |         |                        |          |  |  |
|                                                                                                    |                                                                    |                    |        | [     | OK      | Cancel <u>H</u>        | lelp     |  |  |
| date availa                                                                                                    | ahle                                                               |                    |        |       |         |                        |          |  |  |

- escollida

• Selecciona l'estil i confirma l'opció

• Les citacions i la bibliografia del teu text seguiran l'estil que hagis triat

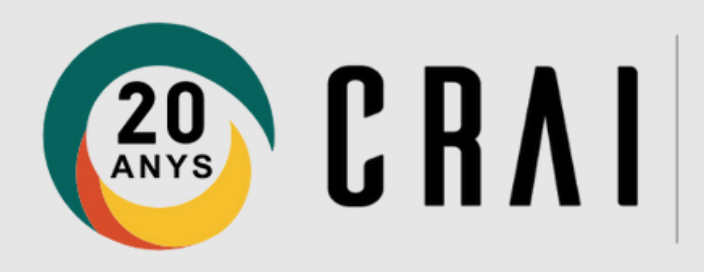

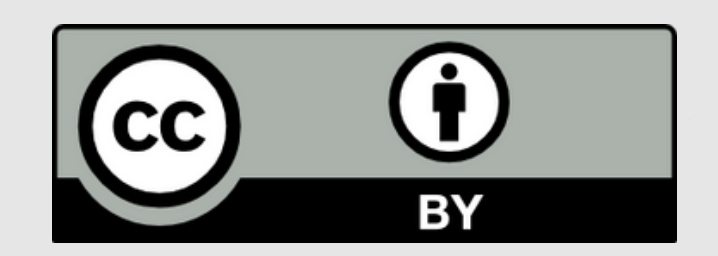

#### © CRAI, Universitat de Barcelona. Curs 2024-25